# 「ファイル」 マニュアル

# Joruri CMS 2020

サイトブリッジ株式会社 2022年6月13日

# 目次

| 1            | [1]ファイル       |
|--------------|---------------|
| のアクセス1       | 1-1 ファイルへ     |
| 覧2           | 1-2 ファイルー     |
| 成3           | 1-3 ファイル作     |
| 〕詳細画面·編集     | 1-4 ファイルの     |
| 削除6          | 1-5 ファイルの     |
| -覧7          | 1-6 フォルダ-     |
| F成7          | 1-7 フォルダ作     |
| 〕詳細画面·編集·削除9 | 1-8 フォルダの     |
| 吏用           | [2] file タグの( |
|              | 2-1 挿入        |

#### [1]ファイル

登録したファイルが一覧表示されます。

画像ファイルや PDF・MS Word 等のファイルを管理することができます。

登録したファイルは[[file/ファイル名]]でページ・記事・ピース・レイアウトに挿入することができます。

ここで登録したファイルは設定メニュー内のコンセプトに保存されます。

このためファイルを参照するコンセプトと同じか上位の階層に登録する必要があります。

複数の場所で共通して利用するファイルは、データメニューの「ファイル」として登録してください。

※なお、記事コンテンツで作成・編集の際にアップロードしたファイルは、記事コンテンツの保存領域で管理されてい るため、データメニューからは閲覧できません。また記事登録のメニューから登録したファイルは記事を削除すると、 同時に削除されます。

#### 1-1 ファイルへのアクセス

管理画面の上部メニュー「テンプレート」をクリックします。

「ファイル」をクリックします。

ファイル一覧が表示されます。

| Joruri CMS         |       |                   |               |                |     | プレビュー              | 公開画面 | 秘書広報課 サ | イト管理者(admin)          | しょうるりす           | 5 <b>~</b> ]   C | コグアウト |
|--------------------|-------|-------------------|---------------|----------------|-----|--------------------|------|---------|-----------------------|------------------|------------------|-------|
| CMS 🔻              | コンテンツ | リー ディレク           | ァトリ テン        | プレート           | サイト | ユーザー               | ログ   |         |                       |                  |                  |       |
| コンセプト              | ピース   | レイアウト             | テキスト          | ファイル           | 再構築 |                    |      |         |                       |                  |                  |       |
| コンセプト              | 771   | ルー<br>覧           |               |                |     |                    |      |         |                       |                  |                  |       |
| - 11-h             | 774   | 1 7+1             | kî Ved        |                |     |                    |      |         |                       |                  |                  |       |
| エントランスページ<br>問い合わせ | 25-1. | 2410              | 1FAX          | <u> </u>       |     |                    |      |         |                       |                  |                  |       |
|                    | フォルダ  | ৾৾৾৾৾৾৾৾৾৾        | ✓ ファ-1        | "儿名            |     | 検索                 | リセット |         |                       |                  |                  |       |
|                    |       | <u></u>           |               |                |     |                    |      |         |                       |                  |                  |       |
|                    | 3件表示  | The second second |               |                | 1   |                    |      |         |                       | 1                | formers and and  |       |
|                    | ID    | コンセプト             | 表示ファイル<br>名   | ファイル名          | ť   | ムネイル               | フォルダ | 代替テキスト  | サイズ (幅x高さ)            | 作成/編集日           | ステータス            | 一覧順   |
|                    | 7     | ルート               | <u>じょうるり市</u> | header-id2.jpg | J   | じょうるり市<br>JanaCoty |      | じょうるり市  | 5.7KB<br>(216x48)     | 2022-06-02 10:39 | 公開               |       |
|                    | 13    | 問い合わせ             | 日本地図          | japan-map.pdf  |     | 🔁 <u>File</u>      |      |         | 138KB                 | 2020-10-06 15:12 | 公開               |       |
|                    | 6     | エントランス<br>ページ     | <u>じょうるり市</u> | header-id.jpg  | ប   | し<br>ようるり市         |      |         | 6.69KB<br>( 180x106 ) | 2019-12-17 15:46 | 公開               |       |

# 1-2 ファイル一覧

| JoruriCMS                            |              |                           |                       |                | プレビュー                     | 公開画面 | 秘書広報課 サ | イト管理者 (admin)       | しょうるりす           | <b>ħ →</b>   C | コグアウト |
|--------------------------------------|--------------|---------------------------|-----------------------|----------------|---------------------------|------|---------|---------------------|------------------|----------------|-------|
| CMS     ▼       コンセプト     ▲          | コンテンツ<br>ピース | ノ ディレク<br>レイアウト           | 7トリ テン<br>テキスト        | プレート<br>ファイル   | サイト ユーザー<br>再構築           | ログ   |         |                     |                  |                |       |
| コンセプト<br>- ルート<br>エントランスページ<br>問い合わせ | <b>774</b>   | <b>ル一覧</b><br>「2<br>ル フォル | ] [3<br>ダ 作成          | ]              |                           |      |         |                     |                  |                |       |
| [4                                   | フォルダ         | বন্দ                      | <ul><li>ファイ</li></ul> | 7儿名            | 検索                        | Utyh |         |                     |                  |                |       |
|                                      | 3件表示         | [5]                       | [6]                   |                | [7]                       | [8]  |         |                     |                  | [9]            | [10]  |
|                                      | ID           | コンセプト                     | 表示ファイル<br>名           | ファイル名          | サムネイル                     | フォルダ | 代替テキスト  | サイズ (幅x高さ)          | 作成/編集日           | ステータス          | 一覧順   |
|                                      | 7            | ルート                       | <u>じょうるり市</u>         | header-id2.jpg | J. じょうるり市                 |      | じょうるり市  | 5.7KB<br>(216x48)   | 2022-06-02 10:39 | 公開             |       |
|                                      | 13           | 問い合わせ                     | 日本地図                  | japan-map.pdf  | TA Eile                   |      |         | 138KB               | 2020-10-06 15:12 | 公開             |       |
|                                      | 6            | エントランス<br>ページ             | <u>じょうるり市</u>         | header-id.jpg  | し<br>じょうるり市<br>Jenur City |      |         | 6.69KB<br>(180x106) | 2019-12-17 15:46 | 公開             |       |

| [1]ファイル    | ファイル一覧を表示します。                                                                                                    |
|------------|----------------------------------------------------------------------------------------------------|
| [2]フォルダ    | フォルダー覧を表示します。                                                                                                    |
| [3]作成      | ファイル一覧で[作成]をクリックすると、ファイルの作成画面が表示されます。<br>フォルダー覧で[作成]をクリックすると、フォルダの作成画面が表示されます。                                       |
| [4]検索      | [フォルダ]で選択したフォルダに分類されたファイルを一覧表示します。<br>また、「ファイル名」にファイル名または表示ファイル名に含まれる検索語を入力し、[検索]<br>ボタンをクリックすると条件に合致するファイルが絞りこまれます。 |
| [5]コンセプト   | ファイルを格納しているコンセプトが表示されます。                                                                                             |
| [6]表示ファイル名 | ファイル名が表示されます。<br>テキストリンクをクリックすると詳細画面が表示されます。                                                                         |
| [7]サムネイル   | アップロードしたファイルが画像の場合は縮小版の見本画像が、それ以外の場合は拡張子<br>にあわせたアイコンが表示されます。<br>リンクをクリックするとファイルのプレビューが表示されます。                       |
| [8]フォルダ    | ファイルが収納されているフォルダ名が表示されます。<br>フォルダに収納されていない場合は空欄です。                                                                   |
| [9]ステータス   | ファイルのステータス「公開」「非公開」が表示されます。                                                                                          |
| [10]一覧順    | 管理画面でのグループの並び順を設定します。半角数字を入力します。(昇順)                                                                                 |

# 1-3 ファイル作成

(1) ファイル一覧画面で[作成]をクリックします。

| Joruri CMS                          |                           |                            |                | 5      | プレビュー            | 公開画面 | 秘書広報課! | サイト管理者(admin)       | しじょうるりお          | <mark>∺ ~</mark> ] [ | コグアウト |  |
|-------------------------------------|---------------------------|----------------------------|----------------|--------|------------------|------|--------|---------------------|------------------|----------------------|-------|--|
| CMS 🔻                               | コンテンツ                     | ディレクト                      | ノ テンプレート       | サイト    | ユーザー             | ログ   |        |                     |                  |                      |       |  |
| <u>ル−ト</u>                          | ピース                       | ース レイアウト テキスト ファイル 再構築     |                |        |                  |      |        |                     |                  |                      |       |  |
| コンセプト<br>・ルート<br>エントランスページ<br>問い合わせ | <b>ファイ</b><br>ファイ<br>フォルダ | レー覧<br>ル フォルダ<br>「すべて ~」ファ | 作成             | 検索     | t) リセット          | ]    |        |                     |                  |                      |       |  |
|                                     | 1件表示                      |                            |                |        |                  |      |        |                     |                  |                      |       |  |
|                                     | ID                        | 表示ファイル名                    | ファイル名          | サムネイル  | フ <del>ォ</del> ル | ダ 1  | 代替テキスト | サイズ (幅x高さ)          | 作成/編集日           | ステータス                | 一覧順   |  |
|                                     | 7                         | <u>じょうるり市</u>              | header-id2.jpg | しょうるり市 | C .              | J    | じょうるり市 | 5.7KB<br>( 216x48 ) | 2022-06-02 10:39 | 公開                   |       |  |

(2) 作成画面が表示されます。ファイルを選択後[登録]をクリックします。

| Joruri CMS          |                   | プレビュー   公開画面   秘書広報課 サイト管理者(admin) |
|---------------------|-------------------|------------------------------------|
| CMS 👻               | コンテンツ ディレクトリ テンプレ | ート サイト ユーザー ログ                     |
| ルート 🔺               | ピース レイアウト テキスト    | ファイル 再構築                           |
|                     |                   |                                    |
| コンヤプト               | ファイル作成            |                                    |
| - 11-h              |                   |                                    |
| エントランスページ           | ファイルフォルダ          | 一覧                                 |
| 総合トップページ            |                   |                                    |
| よくある質問              | 基本情報              |                                    |
| この分別カイト             |                   |                                    |
| 旅設マップ               |                   |                                    |
| 問い合わせ               | [2] ファイル          | 参照 ファイルが選択されていません。                 |
| フィードバック             |                   |                                    |
| カレンダー               | [3] 画像リリイス※機幅の長さ  |                                    |
| 広告バナー               | ファイル名             |                                    |
| 関連リート               | L4」 ※半角英数字のみ      |                                    |
| メールマガジン             | 表示ファイルタ (TITLE)   |                                    |
| アクセスランキング           | [5] <pre>%</pre>  |                                    |
| テンプレート              |                   |                                    |
| フィード                |                   |                                    |
| - クローバルナビ<br>幕にしの情報 | ********          |                                    |
| 子音で・教育              | 「7」 一覧順           |                                    |
| 移住・定住               |                   |                                    |
| 観光情報                | コンセプト             |                                    |
| 事業者の方へ              |                   | 2 I A                              |
| 市政情報                | [8] 32424         |                                    |
| - カテコリ              | <b></b>           |                                    |
| - 分野                | 作成首               |                                    |
|                     |                   | <u> </u>                           |
| 文化・スポーツ             | ユーザー              |                                    |
| 住宅・インフラ             |                   |                                    |
| 環境・衛生               |                   | 登録                                 |
| 動物・ペット              |                   |                                    |

| [1]フォルダ           | 収納するフォルダを選択します。フォルダが未作成の場合、プルダウン内は空欄で<br>す。                                                             |
|-------------------|----------------------------------------------------------------------------------------------------|
| [2]ファイル           | [参照]をクリックし、ファイルを選択します。                                                                                  |
| [3]画像リサイズ         | 画像ファイルでリサイズが必要な場合は、プルダウンからリサイズしたいサイズを<br>選択してください。<br>※選択したサイズ内に収まるように、縦横比固定でリサイズされます。                  |
| [4]ファイル名          | 選択したファイル名が自動的に挿入されます。ファイル名は半角英数字のものに限<br>ります。                                                           |
| [5]表示ファイル名(TITLE) | ファイル名の補足となるテキストを入力します。<br>画像ファイルの場合は title 属性となるテキストを、それ以外のファイルの場合は<br>ページ内に添付した際のリンクテキストとなるテキストを入力します。 |
| [6]代替ファイル名(ALT)   | ファイル名の補足となるテキストを入力します。画像ファイルの場合は alt 属性と<br>なるテキストを入力します。                                               |
| [7]一覧順            | 管理画面での表示順を半角数字で入力します。(昇順)                                                                               |
| [8]コンセプト          | データを格納するコンセプトを左サイドメニューより選択します。                                                                          |

# (3) 登録処理が完了しました。

| JoruriCMS  |       |               |                    | 5               | プレビュー | 公開画面 | 秘書広報課  | サイト管理者(admin)         | しじょうるりす          | <b>5 ∨</b> ]   C | コグアウト |
|------------|-------|---------------|--------------------|-----------------|-------|------|--------|-----------------------|------------------|------------------|-------|
| CMS        | コンテンツ | ノ ディレクト       | リテンプレート            | サイト             | ユーザー  | ログ   |        |                       |                  |                  |       |
| <u>ル−ト</u> | ピース   | レイアウト         | テキスト ファイル          | 再構築             |       |      |        |                       |                  |                  |       |
| コンセプト      | ファイ   | ル一覧           |                    |                 |       |      |        |                       |                  |                  |       |
| エントランスページ  | ファイ   | ル フォルダ        | 作成                 |                 |       |      |        |                       |                  |                  |       |
| 問い合わせ      | 登録処理  | が完了しました。      | (2022-06-02 13:57) |                 |       |      |        |                       |                  |                  |       |
|            | フォルタ  | বিশ্ব 🗸 🗸     | イル名                | 検索              |       |      |        |                       |                  |                  |       |
|            | 3件表示  |               |                    |                 |       |      |        |                       |                  |                  |       |
|            | ID    | 表示ファイル名       | ファイル名              | サムネイル           | フォル   | ダ    | 代替テキスト | サイズ (幅x高さ)            | 作成/編集日           | ステータス            | 一覧順   |
|            | 17    | <u>cms</u>    | cms.png            | Joruri CHS 2020 |       |      | cms    | 48.6KB<br>( 384x128 ) | 2022-06-02 13:08 | 公開               |       |
|            | 7     | <u>じょうるり市</u> | header-id2.jpg     | <b>し</b> しょうるり市 |       |      | じょうるり市 | 5.7KB<br>(216x48)     | 2022-06-02 10:39 | 公開               |       |

# 1-4 ファイルの詳細画面・編集

(1) 表示ファイル名のテキストリンクをクリックします。

| CMS                                 | コンテン!<br>ピース                      | y ディレクト<br>レイアウト                          | リ テンプレート<br>テキスト ファイル          | サイト          | ユーザー          | ログ |        |                       |                  |       |     |
|-------------------------------------|-----------------------------------|-------------------------------------------|--------------------------------|--------------|---------------|----|--------|-----------------------|------------------|-------|-----|
| コンセプト<br>・ルート<br>エントランスページ<br>問い合わせ | <b>ファイ</b><br>ファイ<br>登録処理<br>フォルタ | ルー覧<br>フォルダ<br>が売了しました。(<br>す<br>すべて マ ファ | 作成<br>2022-06-02 13:57)<br>イル名 |              | <b>練</b> リセット | •  |        |                       |                  |       |     |
|                                     | 3件表示                              |                                           |                                |              |               |    |        |                       |                  |       |     |
|                                     | ID                                | 表示ファイル名                                   | ファイル名                          | サムネイノ        | レフォ           | ルダ | 代替テキスト | サイズ (幅x高さ)            | 作成/編集日           | ステータス | 一覧順 |
|                                     | 17                                | <u>cms</u>                                | cms.png                        | Joruni 94520 | 29            |    | cms    | 48.6KB<br>( 384x128 ) | 2022-06-02 13:08 | 公開    |     |
|                                     |                                   |                                           |                                |              |               |    |        | 5.7KB                 |                  |       |     |

#### (2) ファイルの詳細画面が表示されます。

| コンセプト              | ファイル詳細 cms.png                    | [1] [2]               |  |  |  |  |  |  |
|--------------------|-----------------------------------|-----------------------|--|--|--|--|--|--|
| - ルート<br>エントランスページ | ファイル フォルダ                         | 一覧編集 公開終了             |  |  |  |  |  |  |
| 問い合わせ              | 基本情報                              |                       |  |  |  |  |  |  |
|                    | ID                                | 17                    |  |  |  |  |  |  |
|                    | フォルダ                              |                       |  |  |  |  |  |  |
|                    | ファイル名                             | cms.png               |  |  |  |  |  |  |
|                    | 表示ファイル名(TITLE)                    | cms                   |  |  |  |  |  |  |
|                    | 代替テキスト (ALT)                      | cms                   |  |  |  |  |  |  |
|                    | サイズ                               | 48.6KB<br>( 384x128 ) |  |  |  |  |  |  |
|                    | 一覧順                               |                       |  |  |  |  |  |  |
|                    | コンセプト                             |                       |  |  |  |  |  |  |
|                    | コンセプト                             | ルート                   |  |  |  |  |  |  |
|                    | ታムネイル                             |                       |  |  |  |  |  |  |
|                    | 自治体ホームページ向けCMS<br>Joruri CMS 2020 |                       |  |  |  |  |  |  |

| [1]編集   | 編集画面が表示されます。   |
|---------|----------------|
| [2]公開終了 | ファイルが非公開になります。 |

#### 1-5 ファイルの削除

(1) ファイルの詳細画面を表示します。[公開終了]をクリックします。

| コンセプト<br>- ルート<br>エントランスページ<br>問い合わせ | ファイル詳細 | ファイル詳細 cms.png |         |    |      |  |  |  |  |  |  |
|--------------------------------------|--------|----------------|---------|----|------|--|--|--|--|--|--|
|                                      | ファイル   | フォルダ           | 一覧      | 編集 | 公開終了 |  |  |  |  |  |  |
|                                      | 基本情報   |                |         |    |      |  |  |  |  |  |  |
|                                      | ID     |                | 17      |    |      |  |  |  |  |  |  |
|                                      | フォルダ   |                |         |    |      |  |  |  |  |  |  |
|                                      | ファイル名  |                | cms.png |    |      |  |  |  |  |  |  |

#### (2) 公開終了処理が完了します。ステータスが非公開へ変わります。

表示ファイル名のテキストリンクをクリックします。

| 771  | 「ルー覧            |                               |                      |      |        |                       |                  |       |     |
|------|-----------------|-------------------------------|----------------------|------|--------|-----------------------|------------------|-------|-----|
| ファ・  | イル フォルダ         | 作成                            |                      |      |        |                       |                  |       |     |
| 公開終  | 了処理が完了しました      | <b>:</b> 。 (2022-06-02 14:23) |                      |      |        |                       |                  |       |     |
| フォル  | র্ষ রুশ্ব 🗸 🖓   | イル名                           | 検索                   | リセット |        |                       |                  |       |     |
| 2件表示 |                 |                               |                      |      |        |                       |                  |       |     |
| ID   | 表示ファイル名         | ファイル名                         | サムネイル                | フォルダ | 代替テキスト | サイズ (幅x高さ)            | 作成/編集日           | ステータス | 一覧順 |
| 1    | 7 <u>cms</u>    | cms.png                       | Joruri CMS 2020      |      | cms    | 48.6KB<br>( 384x128 ) | 2022-06-02 14:23 | 非公開   |     |
|      | 7 <u>じょうるり市</u> | header-id2.jpg                | し、じょうるり市<br>Jana Cay |      | じょうるり市 | 5.7KB<br>( 216x48 )   | 2022-06-02 10:39 | 公開    |     |

(3) [削除]が表示されますので、クリックします。削除はファイルが非公開時のみ表示されます。

[公開]をクリックするとファイルが公開されます。

| ファイル詳細 cms.png |      |         |    |    |    |  |  |
|----------------|------|---------|----|----|----|--|--|
| ファイル           | フォルダ | 一覧      | 編集 | 削除 | 公開 |  |  |
| 基本情報           |      |         |    | L  | ·  |  |  |
| ID             |      | 17      |    |    |    |  |  |
| フォルダ           |      |         |    |    |    |  |  |
| ファイル名          |      | cms.png |    |    |    |  |  |

## 1-6 フォルダー覧

| フォル  | ダー覧              |           |       |                         |                  |     |
|------|------------------|-----------|-------|-------------------------|------------------|-----|
| ファイ  | ル フォルダ 作成        |           |       |                         |                  |     |
| 2件表示 | [1]              | [2]       | [3]   |                         |                  | [4] |
| ID   | フォルダ名            | 説明        | ファイル数 | 作成/編集者                  | 作成/編集日           | 一覧順 |
| 3    | image-dummy      | 画像用のフォルダ  | 1     | 秘書広報課 サイト管理者<br>(admin) | 2022-06-02 14:43 | 10  |
| 4    | <u>pdf-dummy</u> | PDF用のフォルダ | 0     | 秘書広報課 サイト管理者<br>(admin) | 2022-06-02 14:44 | 20  |

| [1]フォルダ名 | フォルダ名が表示されます。<br>テキストリンクをクリックすると詳細画面が表示されます。 |
|----------|----------------------------------------------|
| [2]説明    | フォルダに対する説明文が表示されます。                          |
| [3]ファイル数 | フォルダに収納されているファイル数が表示されます。                    |
| [4]一覧順   | 管理画面でのグループの並び順を設定します。半角数字を入力します。(昇順)         |

# 1-7 フォルダ作成

(1) フォルダー覧画面で[作成]をクリックします。

| フォル・       | ダー覧              |           |       |                         |                  |     |
|------------|------------------|-----------|-------|-------------------------|------------------|-----|
| ファイ        | ル フォルダ 作成        |           |       |                         |                  |     |
| 2件表示<br>ID |                  | 学明        | ファイル数 | 作成/辐隼者                  | 作成/編集日           | 一暫順 |
| 3          | image-dummy      | 画像用のフォルダ  | 1     | 秘書広報課 サイト管理者<br>(admin) | 2022-06-02 14:43 | 1   |
| 4          | <u>pdf-dummy</u> | PDF用のフォルダ | 0     | 秘書広報課<br>サイト管理者         | 2022-06-02 14:44 | 2   |

#### (2)作成画面が表示されます。入力後[登録]をクリックします。

| コンセプト                          | フォルダ作成                |    |
|--------------------------------|-----------------------|----|
| - ルート<br>エントランスページ<br>総合トップページ | ファイル フォルダ             | 一覧 |
| よくある質問                         | 基本情報                  |    |
| ごみ分別ガイド<br>緊急情報<br>施設マップ       | [1] フォルダ名<br>※半角英数字のみ |    |
| 間い合わせ<br>フィードバック               | [2] <sup>説明</sup>     |    |
| カレンダー<br>広告バナー<br>関連ワード        | [3] -覽順               |    |
| 承認フロー<br>メールマガジン               |                       |    |
| アクセスランキンク テンプレート フィード          |                       |    |
| - グローバルナビ                      | 作成有                   |    |
|                                | ユーザー                  |    |
| 税金<br>福祉                       |                       | 登録 |

| [1]フォルダ名 | フォルダ名は半角英数字のものに限ります。            |
|----------|---------------------------------|
| [2]説明文   | 管理画面、フォルダー覧のさい表示されます。           |
| [3]一覧順   | 管理画面での表示順を半角数字で入力します。(昇順)       |
| [4]コンセプト | フォルダを格納するコンセプトを左サイドメニューより選択します。 |

### (3) 登録処理が完了しました。

| コンセプト              | フォル          | ダー覧                        |            |       |                                       |                  |     |
|--------------------|--------------|----------------------------|------------|-------|---------------------------------------|------------------|-----|
| - ルート<br>エントランスページ | ファイ          | ル フォルダ 作成                  |            |       |                                       |                  |     |
|                    | 登録処理<br>3件表示 | が完了しました。(2022-06-02 15:06) |            |       |                                       |                  |     |
|                    | ID           | フォルダ名                      | 説明         | ファイル数 | 作成/編集者                                | 作成/編集日           | 一覧順 |
|                    | 3            | image-dummy                | 画像用のフォルダ   | 1     | 秘書広報課 サイト <mark>管理者</mark><br>(admin) | 2022-06-02 14:43 | 10  |
|                    | 4            | pdf-dummy                  | PDF用のフォルダ  | 0     | 秘書広報課 サイト管理者<br>(admin)               | 2022-06-02 14:44 | 20  |
|                    | 5            | word-dummy                 | word用のフォルダ | 0     | 秘書広報課 サイト管理者<br>(admin)               | 2022-06-02 15:06 | 30  |

# 1-8 フォルダの詳細画面・編集・削除

# (1) フォルダ名のテキストリンクをクリックします。

| コンセプト<br>・ルート<br>エントランスページ | フォル          | ダー覧                        |            |       |                         |                  |     |
|----------------------------|--------------|----------------------------|------------|-------|-------------------------|------------------|-----|
|                            | ファイ          | ル フォルダ 作成                  |            |       |                         |                  |     |
|                            | 登録処理<br>2件事二 | が完了しました。(2022-06-02 15:06) |            |       |                         |                  |     |
|                            | 51千衣木<br>ID  | フォルダ名                      | 説明         | ファイル数 | 作成/編集者                  | 作成/編集日           | 一覧順 |
|                            | 3            | image-dummy                | 画像用のフォルダ   | 1     | 秘書広報課 サイト管理者<br>(admin) | 2022-06-02 14:43 | 10  |
|                            | 4            | <u>pdf-dummy</u>           | PDF用のフォルダ  | 0     | 秘書広報課 サイト管理者<br>(admin) | 2022-06-02 14:44 | 20  |
|                            | 5            | word-dummy                 | word用のフォルダ | 0     | 秘書広報課 サイト管理者<br>(admin) | 2022-06-02 15:06 | 30  |

#### (2) フォルダの詳細画面が表示されます。

| [1] [2]     |
|-------------|
| 一 后 短 短 個 哈 |
|             |
|             |
| 5           |
| word-dummy  |
| word用のフォルダ  |
| 30          |
|             |
|             |

| [1]編集 | 編集画面が表示されます。                                         |
|-------|------------------------------------------------------|
| [2]削除 | フォルダが削除されます。<br>フォルダ内にファイルが収納されている場合、ファイルも一緒に削除されます。 |

# [2] file タグの使用

ファイルは次の記述でページ内に埋め込むことができます。

- [[file/ファイル ID]] (「ファイル」直下にファイルをアップロードしている場合)
- [[file/フォルダ ID/ファイル ID]] 「ファイル」内のフォルダにファイルをアップロードしている場合)

独自タグを記述してファイルへのリンクを設定すると、ファイルの拡張子から判断されてアイコンが表示され、ファイ ル名がリンクテキストとなります。

ファイル名の末尾にはファイルサイズが自動的に表示されます。また、画像ファイルの場合はアップロードした画像が 表示されます。

コンセプトの選択や記述を誤っていた場合、ファイルへのリンクは表示されません。

ファイルは格納されたコンセプトの上位から下位へ継承されるので、ファイルと同じかその下位のコンセプトに格納されたページ、ピース、レイアウトであれば独自タグでのリンク設定が使用可能です。

また、複数のコンセプトに同一パスのファイルが存在した場合、直近のコンセプトのファイルを優先して表示します。

| CMS                                                                                       | コンテンツ ディレクトリ                                                                                                    | テンプレート                | サイト          | ユーザー    | ログ |
|-------------------------------------------------------------------------------------------|----------------------------------------------------------------------------------------------------|-----------------------|--------------|---------|----|
| 総合トップページ 🔺                                                                                | ピース レイアウト                                                                                                    | テキスト ファイル             | ,再構築         |         |    |
| コンセプト<br>- ルート<br>エントランスページ<br>総合トップページ<br>よくある質問                                         | ┃ ピース詳細<br>-覧<br>基本情報                                                                                                    | サイトロゴ (総合)<br>編集 公開終了 | トップページ<br>複製 | )       |    |
| ごみ分別ガイド<br>緊急情報<br>施設マップ                                                                  | ID                                                                                                    | 31                    |              |         |    |
| カレンダー<br>メールフサンシン                                                                         | ピース名                                                                                                    | <del>ل</del> ا ح      |              | トップページ) |    |
| 在モ・インフラ<br>環境・衛生<br>動物・ペット                                                                | *×                                                                                                    | Site                  | 1090         |         |    |
| <ul> <li>- 安心・安全</li> <li>防犯・交通安全</li> <li>入札・契約</li> <li>産業・雇用</li> <li>報収、物奈</li> </ul> | <div class="piece" id="siteL&lt;br&gt;&lt;h1&gt;&lt;a href=&lt;br&gt;&lt;/div&gt;&lt;/td&gt;&lt;td&gt;.ogo"><br/>"/"&gt;[[file/header-id2.jpg]]</div> | :/a>                  |              |         |    |

#### 【管理画面 file タグ挿入】

【公開画面】

| <u>本文へ</u> ふりがなをつける   | ひらがな Romaji よみあげ | る 背景色 標準 黄 青 🛤  | 文字サイズ 拡大 標準 縮小 | ズーム 120% 100% 80% | Foreign Language |
|-----------------------|------------------|-----------------|----------------|-------------------|------------------|
| ししてい City Joruri City | 5                | サイトカラーを選択: Blue | ▼ 検索キーワード      | ٩                 | 2 よくある質問         |
| 🕑 暮らしの情報              | ▶ 子育て・教育         | ☆ 移住・定住         | 义 観光情報         | 📥 事業者の方へ          | 🗉 市政情報           |

| <b>Joruri</b> CMS |               | プレビュー   公開画面   秘書広報課 サイト管理者(admin)   <mark>じょうるり市 &gt;</mark>   ログアウト |  |  |  |  |  |
|-------------------|---------------|-----------------------------------------------------------------------|--|--|--|--|--|
| CMS 🔻             | コンテンツ ディレクトリ  | テンプレート サイト ユーザー ログ                                                    |  |  |  |  |  |
| 質問▲               | フォーム 設定       |                                                                       |  |  |  |  |  |
| 質問                | ● 質問詳細 お問い合わせ | 市ホームページに関するアンケート お住まいの地域<br>☆                                         |  |  |  |  |  |
|                   | 見 補完 門以       |                                                                       |  |  |  |  |  |
|                   | 基本情報          |                                                                       |  |  |  |  |  |
|                   | ID            | 17                                                                    |  |  |  |  |  |
|                   | 項目名           | お住まいの地域                                                               |  |  |  |  |  |
|                   | 種別            | 選択/単数回答(プルダウン)                                                        |  |  |  |  |  |
|                   | (種別が添付の時に使用)  |                                                                       |  |  |  |  |  |
|                   |               |                                                                       |  |  |  |  |  |
|                   | 項目説明          |                                                                       |  |  |  |  |  |
|                   |               | 日本地図を掲載しています。[[file/japan-map.pdf]]                                   |  |  |  |  |  |
|                   | 上部説明          |                                                                       |  |  |  |  |  |
|                   |               |                                                                       |  |  |  |  |  |
|                   |               |                                                                       |  |  |  |  |  |
|                   |               | html body                                                             |  |  |  |  |  |
|                   |               |                                                                       |  |  |  |  |  |
|                   | 下部説明          |                                                                       |  |  |  |  |  |
|                   |               | body                                                                  |  |  |  |  |  |

#### 【管理画面 file タグ挿入】

#### 【公開画面】

| 市ホームページに関するアンケート                                                                                                    |                                                |  |  |  |  |  |
|----------------------------------------------------------------------------------------------------|------------------------------------------------|--|--|--|--|--|
| ご意見・ご提案を送る場合は、フォームに必要事項を入力の上、「確認画面へ」ボタンを押してください。<br>お預かりした個人情報は、個人情報保護方針に基づいてお取扱いいたします。<br><u>個人情報の取扱い(プライバシーポリシー)</u> |                                                |  |  |  |  |  |
| Q1. 差し支えない範囲でお答えください                                                                                                   | ١٥                                             |  |  |  |  |  |
| お住まいの地域                                                                                                    | 日本地図を掲載しています。<br><b>1</b> 日本地図[PDF:138KB]<br>~ |  |  |  |  |  |

ファイル作成時、入力した「表示ファイル名」がテキストリンクになって表示されます。

アイコン、容量などは自動で挿入されます。

#### 2-1 挿入

ディレクトリページやピースの場合、本文欄下「ファイル」の「▼開く」をクリックすると、ファイル一覧が表示されます。 ファイルの下の「挿入」をクリックすると、タグが本文のカーソル位置に挿入されます。 ファイル一覧を表示するには編集時にファイルのアップロードされたコンセプトに合わせておく必要があります。 記事ページ、レイアウトの場合は本文に直接タグを記述します。

#### 【管理画面 ピース】

| ピース編集     共通フッター       一覧     詳細                                                                                                    |                                                                                                    |                                                                                            |                     |                                 |       |  |
|----------------------------------------------------------------------------------------------------|----------------------------------------------------------------------------------------------------|--------------------------------------------------------------------------------------------|---------------------|---------------------------------|-------|--|
| 基本情報                                                                                                    |                                                                                                    |                                                                                            |                     |                                 |       |  |
| ID                                                                                                    | 16                                                                                                    |                                                                                            |                     |                                 |       |  |
| ピース名                                                                                                    | 共通フッター                                                                                                    |                                                                                            |                     |                                 |       |  |
| ピースID                                                                                                    | common-footer                                                                                                    |                                                                                            |                     |                                 |       |  |
| タイトル                                                                                                    |                                                                                                    |                                                                                            |                     |                                 |       |  |
| ステータス                                                                                                    | ○ 公開 ⑧ 非公開                                                                                                    |                                                                                            |                     |                                 |       |  |
| 一覧順                                                                                                    |                                                                                                    |                                                                                            |                     |                                 |       |  |
| コンセプト                                                                                                    |                                                                                                    |                                                                                            |                     |                                 |       |  |
| コンセプト                                                                                                    | ルート                                                                                                    |                                                                                            |                     |                                 |       |  |
| コンテンツ                                                                                                    | 標準機能                                                                                                    |                                                                                            |                     |                                 |       |  |
| アイテム種別                                                                                                    | 自由形式                                                                                                    |                                                                                            |                     |                                 |       |  |
| 本又<br><div class="&lt;br" id="commonFooter"><div class="pieceContainer"><br/><div class="pieceBody"><br/><ul> <li>([file/header.id2.jpg]] tb&gt;[[te&gt;<br/><ul> <li>([sa href="/soshiki/"&gt;市役所何<br/><ul> <li><a href="/soshiki/">市役所何<br/><ul> <li><a href="/soshiki/">市役所何<br/><ul> <li><a href="/soshiki/">古役所何<br/><ul> <li><a href="/soshiki/">古役所句</a></li> </ul> </a></li> </ul></a></li></ul></a></li></ul></a></li></ul></a></li></ul></a></li></ul></a></li></ul></a></li></ul></a></li></ul></a></li></ul></a></li></ul></a></li></ul></a></li></ul></a></li></ul></a></li></ul></a></li></ul></a></li></ul></a></li></ul></a></li></ul></a></li></ul></li></ul></li></ul></div></div></div> | "piece"><br>xt/site-name]]役所<br>)ご案内<br>イトマップ<br>音力せ<br>er]] <span>[[text/address]]</span> <th>&gt;<br/></th> <th></th> <th></th> <th>*</th> | ><br>                                                                                      |                     |                                 | *     |  |
| ファイル                                                                                                    | ▼ <u>閉じる</u>                                                                                                    |                                                                                            |                     |                                 |       |  |
| ファイルフォルダ                                                                                                    | 作成<br>(作成                                                                                                    |                                                                                            |                     |                                 |       |  |
|                                                                                                    |                                                                                                    |                                                                                            |                     |                                 |       |  |
| 挿入 サムネイル                                                                                                    | フォルダ                                                                                                    | ファイル名                                                                                      | サイズ (幅x高さ)          | URL                             | ステータス |  |
| 挿入 しょうるり市                                                                                                    | 2                                                                                                    | <u>header-id2.jpg</u> (じょうるり市)<br>画像 <u>貼付 (216x48)</u>   画像 <u>貼付</u><br>( <u>120x90)</u> | 5.7KB<br>( 216x48 ) | /_files/00000086/header-id2.jpg | 公開    |  |